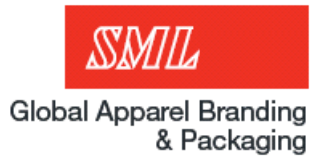

## **E-Platform Ordering**

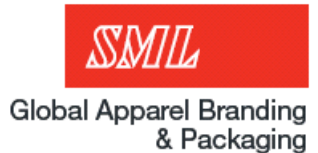

### Before you start...

You will need...

- 1. <u>http://ep.sml.com/</u>
- 2. E-Platform username and password.
- 3. List of items and quantity you want to order.
- 4. 5 minutes...

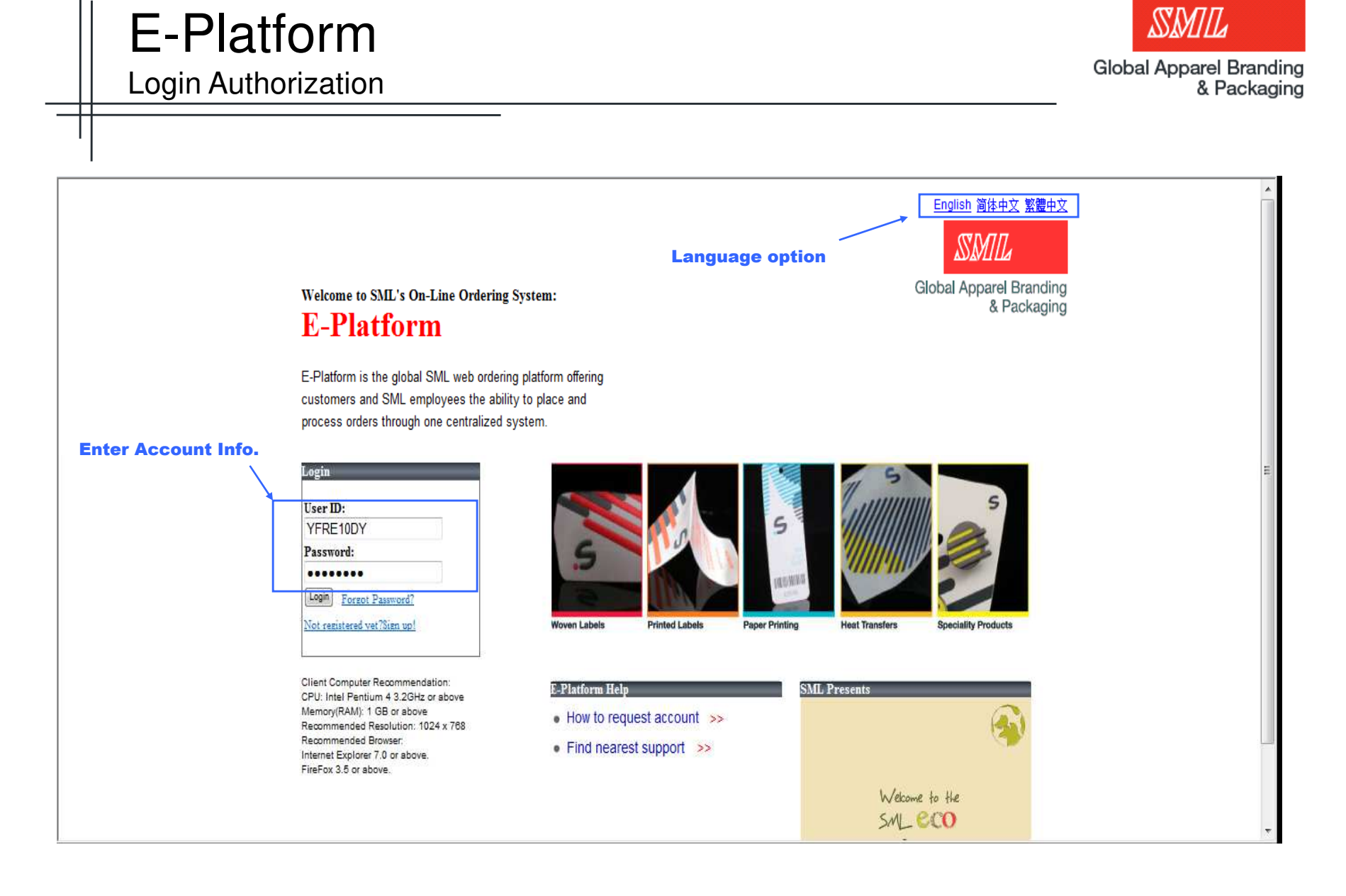

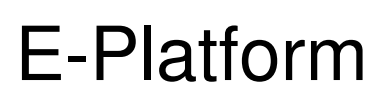

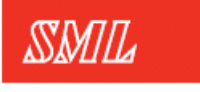

Place an order

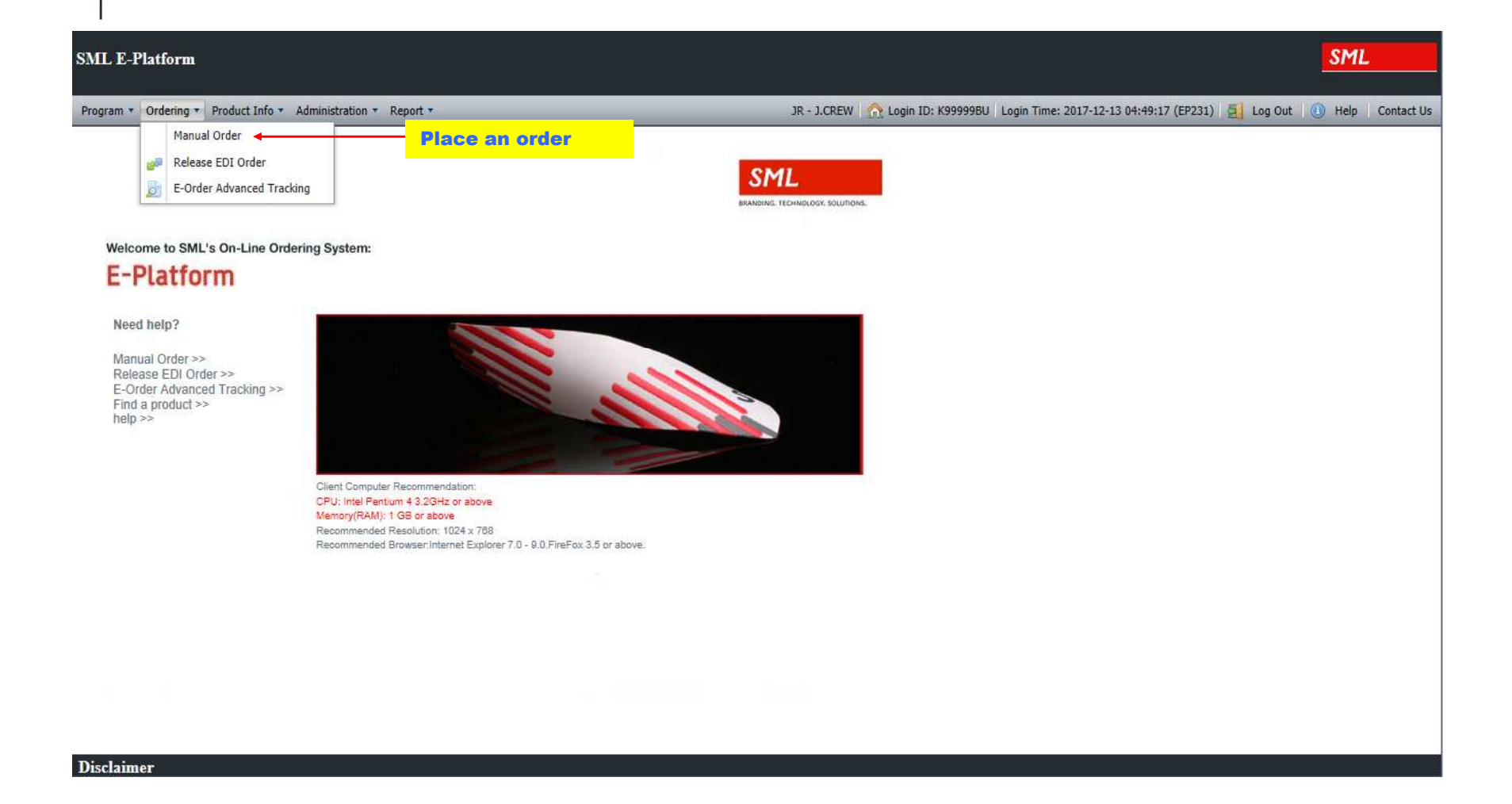

## **E-Platform**

3 steps during the order process

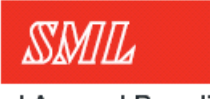

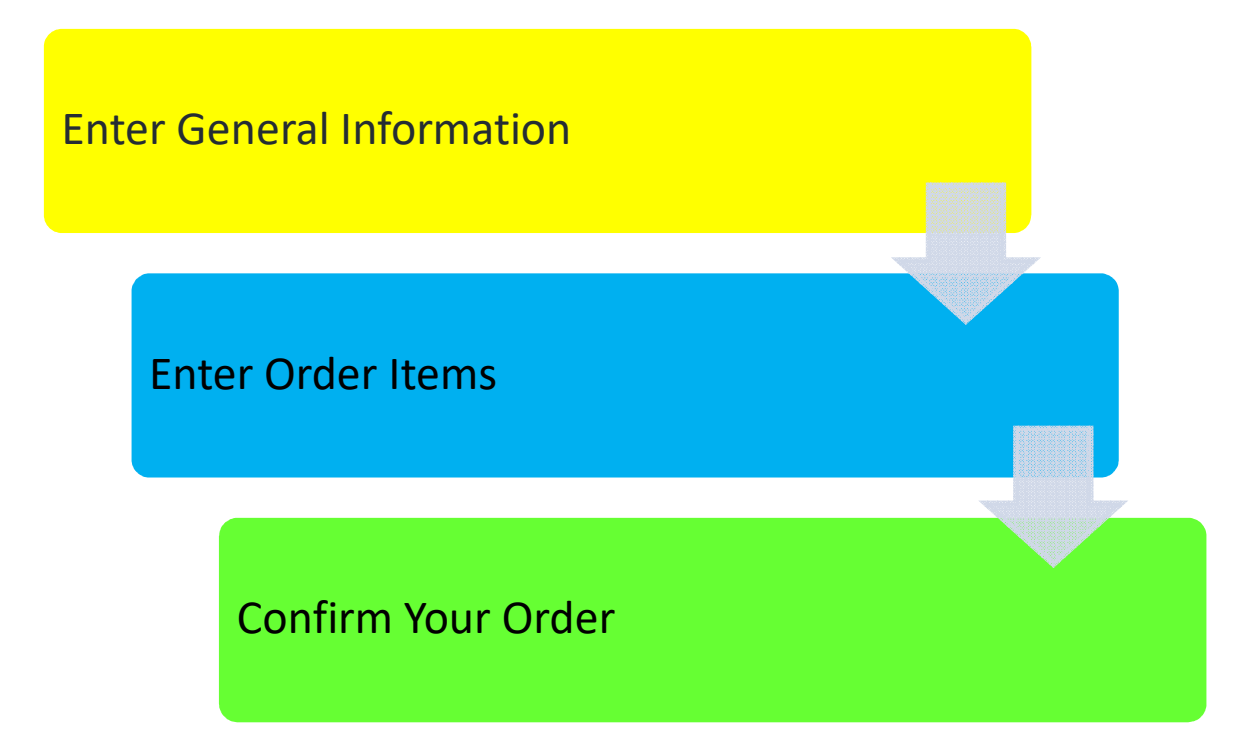

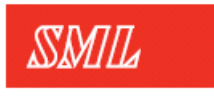

### E-Platform Step1: General Information

| eneral Information                                                                    |                            |                                                                                                    |                                                                                                    |       |
|---------------------------------------------------------------------------------------|----------------------------|----------------------------------------------------------------------------------------------------|----------------------------------------------------------------------------------------------------|-------|
|                                                                                       |                            |                                                                                                    |                                                                                                    |       |
| E-Order#:                                                                             | *** New ***                | Order Status: IN                                                                                            | ITTIAL                                                                                                    |       |
| Issuer:                                                                               | BU TEST ACCOUNT            | Creation Date (GMT+8): 13                                                                                   | 3/12/2017 05:06                                                                                                    |       |
| -landling Company*:                                                                   | BU - SML (USA) Inc         | Confirmation Date (GMT+8):                                                                                  |                                                                                                    |       |
| Customer*:                                                                            | BU TEST ACCOUNT            | Expected Ship Date:                                                                                         |                                                                                                    |       |
| Main Program:                                                                         | JR - J.CREW 💌              | Requested Date*: 13                                                                                         | Select Request Ship date                                                                                                    |       |
| Sub Program:                                                                          |                            | Order Type*: N                                                                                              | - Normal                                                                                                    |       |
| Customer Service:                                                                     | JessicaWang - Jessica Wang | Salesman: -                                                                                                 | Jessica Wang                                                                                                    |       |
| Contact Person:                                                                       |                            | Mobile #:                                                                                                   | Once information is verified                                                                                                    | d,    |
| Tel #:                                                                                |                            | Fax #:                                                                                                    | please click the 'Next' butte                                                                                                    | on af |
| Customer PO#*:                                                                        | Test123                    | Enter customer PO#                                                                                          | the bottom of the page                                                                                                    |       |
| Order Remarks:                                                                        |                            | _                                                                                                    | Place Order                                                                                                    |       |
|                                                                                       |                            |                                                                                                    | remarks if any                                                                                                    |       |
|                                                                                       |                            |                                                                                                    |                                                                                                    |       |
| Email:                                                                                | 1                          | Add Delete                                                                                                  |                                                                                                    |       |
| Email:                                                                                | cesarmartinez@sml.com      | Add Delete                                                                                                  | dress to receive confirmation                                                                                                    |       |
| Email                                                                                 | cesarmartinez@sml.com 🗧    | Add Delete<br>Add email ad<br>email                                                                         | dress to receive confirmation                                                                                                    |       |
| Email:<br>lling Information                                                           | cesarmartinez@sml.com      | Add Delete<br>Add email ad<br>email                                                                         | Idress to receive confirmation                                                                                                    |       |
| Email:<br>Iling Information<br>Bill To*:                                              | cesarmartinez@sml.com      | Add Delete<br>Add email ad<br>email<br>Shipment Information<br>Ship To*:                                    | Idress to receive confirmation                                                                                                    | 19    |
| Email<br>Iling Information<br>Bill To*:<br>Address:                                   | Cesarmartinez@sml.com      | Add Delete Add email ad email  Shipment Information Ship To*: ship to address:                              | Idress to receive confirmation         **** - TEST COMPANY         I23 ALPHABET LANE         LISBON FALLS, ME 04252                                                                                                    | ng    |
| Email<br>Iling Information –<br>Bill To*:<br>Address:<br>Currency*:                   | Cesarmartinez@sml.com      | Add Delete Add email ad email  Shipment Information Ship To*: ship to address: Ship Mode:                   | Check and verify the shippin<br>Check and verify the shippin<br>Check | ng    |
| Email<br>Iling Information<br>Bill To*:<br>Address:<br>Currency*:<br>Billing Remarks: | Cesarmartinez@sml.com      | Add Delete Add email ad email  Shipment Information Ship To*: ship to address: Ship Mode: Shipment Remarks: | Idress to receive confirmation         **** - TEST COMPANY         I23 ALPHABET LANE         LISBON FALLS, ME 04252     Check and verify the shipping information                                                                                                    | ng    |

## E-Platform

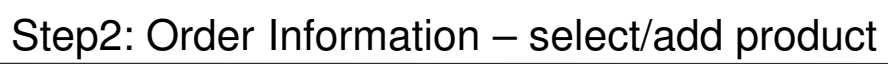

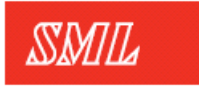

| SML E-Platform                       |                                        |                    |                                                                              |                                   | SML              |            |
|--------------------------------------|----------------------------------------|--------------------|------------------------------------------------------------------------------|-----------------------------------|------------------|------------|
| Program • Ordering • Product Info    | o 🔻 Administration 👻 Report 👻          |                    | JR - J.CREW   🏠 Login ID: K99999BU   Login 1                                 | Time: 2017-12-13 05:10:17 (EP231) | 🧾 Log Out 🕕 Help | Contact Us |
| Order Information-*** New ***(Test12 | 23x)                                   |                    |                                                                              |                                   |                  |            |
| Item Selection                       |                                        | _                  |                                                                              | _                                 | _                |            |
| # Customer Item Code                 | Printer Style Desc                     | Product Code (SML) | Style # (SML) Product Image Qty Unit Retailer Order Qty Add-On Qty Total Qty | Requested Date*                   |                  |            |
| Click<br>prod                        | Add Product Delete                     |                    |                                                                              |                                   |                  |            |
| Stock Keeping Unit (SKU) Selection   |                                        |                    |                                                                              |                                   |                  | _          |
|                                      | eletes selected<br>products from order |                    |                                                                              |                                   |                  |            |
| Page 1 of 1                          | Add SKU Delete Delete Zero Qty Copy No | ofadd/copy 1       | order                                                                        |                                   |                  |            |
| Return back                          | to General Info Screen                 |                    |                                                                              |                                   |                  |            |

#### E-Platform Step2: Order Information – select/add product Cont.

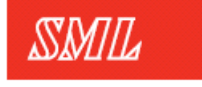

| SML E-Platform                                                                                              | SML                                                                                                    |            |
|----------------------------------------------------------------------------------------------------|----------------------------------------------------------------------------------------------------|------------|
| Program   Ordering   Product Info   Administration   Report                                                 | JR - J.CREW 🛛 🏡 Login ID: K99999BU 🛛 Login Time: 2017-12-13 05:17:11 (EP231) 🛛 🧾 Log Out 👘 Help                                                                                                    | Contact Us |
| Order Information-*** New ***(Test123x)                                                                     |                                                                                                    |            |
| Item Selection                                                                                              |                                                                                                    |            |
| # Customer Item Code Printer Style D                                                                        | Desc Product Code (SML) Style # (SML) Product Image Qty Unit Retailer Order Qty Add-On Qty Total Qty Requested Date*                                                                                                    |            |
| Enter item cod         Page 1 of1       Add Product       Delete         Stock Keeping Unit (SRU) Selection | Product Search Dialog  Nvigeton  Search By  Customer Item Code: JCWL 1424  Product Code (SNL):  Product Desc: Style Desc: Style Desc: Nain Program: All Ordering Type: ternal Ordering For frigoroduct overview leave all fields empty click on search.  Search for product(s)  Other Total 1 results found. Current stip 1-1  Other Total 1 results found. Current stip 1-1 |            |
| Finish Previous Save as Draft                                                                               | Exit screen Add                                                                                                    |            |

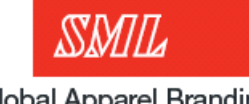

### E-Platform Step2: Order Information – Fixed Item

| SM             | L E-Platform                                               |             |                              |                    |               |               |          |                    |                |             |                                 |                     | SML          |             |
|----------------|------------------------------------------------------------|-------------|------------------------------|--------------------|---------------|---------------|----------|--------------------|----------------|-------------|---------------------------------|---------------------|--------------|-------------|
| Pro            | gram 🔻 Ordering 🔻 Product Info 💌 Administratio             | on 🔻 Report | •                            | _                  | _             | _             | JR ·     | J.CREW   🏡 Lo      | gin ID: K99999 | BU Login Ti | me: 2017-12-13 20:57:19 (EP231) | 🧧 Log Out           | 🕕 Help 🛛     | Contact Us  |
| Orde           | r Information-*** New ***(Test123x)                        | _           |                              | _                  | _             | _             | _        | _                  | _              | _           | _                               | _                   | _            | _           |
| Item           | n Selection                                                | _           |                              | _                  | _             | _             | _        | _                  | _              | _           |                                 | _                   | _            | _           |
| #              | Customer Item Code                                         | Printer     | Style Desc                   | Product Code (SML) | Style # (SML) | Product Image | Qty Unit | Retailer Order Qty | Add-On Qty     | Total Qty   | Requested Date*                 |                     |              |             |
| 1              | JCWL 1424                                                  | SML         | LUDLOW SUIT JACKET MAIN L    | JRJRMWH04L         | 001           | n/available   | PCS      | )                  | 0              | 0           | 20/12/2017                      |                     |              |             |
|                | For Fixed items, fill                                      | the O       | rder Qty.                    |                    |               |               |          |                    |                |             |                                 |                     |              |             |
|                | 🖂 🛛 P ge 1 of 1 🗇 👂 🖉 🖉 Add Produc                         | t Delete    |                              |                    |               |               |          |                    |                |             |                                 |                     |              |             |
| Stoc<br>#<br>1 | k Keepir g Unit (SKU) Selection<br>Retailer Order Oty<br>0 |             |                              |                    |               |               |          |                    |                |             |                                 |                     |              |             |
| 14             | Page 1 of 1 $  $ $ >$ $  $ $  $ Add SKU                    | Delete D    | elete Zero Qty Copy No. of a | dd/copy 1          |               |               | _        |                    | _              | _           |                                 | Total 1 results for | und. Current | shows 1 - 1 |
| Fin            | ish Previous Save as Draft                                 |             |                              |                    |               |               |          |                    |                |             |                                 |                     |              |             |

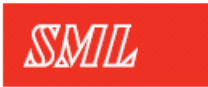

E-Platform Step3: Order Confirmation

| General Information<br>E-Order#:<br>Issuer:<br>Handling Company* | EPJRE                                                                 | 8119266657                   |                         |                   |                    |                  |          |                         |            |           |      |
|------------------------------------------------------------------|-----------------------------------------------------------------------|------------------------------|-------------------------|-------------------|--------------------|------------------|----------|-------------------------|------------|-----------|------|
| E-Order#:<br>Issuer:<br>Handling Company*                        | EPJRE                                                                 | 8119266657                   |                         |                   |                    |                  |          |                         |            |           |      |
| Issuer:<br>Handling Company*<br>Customer*:                       | DUT                                                                   | 012200007                    | Order Status:           |                   | Confirme           | d                |          |                         |            |           |      |
| Handling Company <sup>*</sup>                                    | BU TEST ACCOUNT C<br>*: BU - SML (USA) Inc C<br>K99999 - TEST COMPANY |                              | Creation Date           | (GMT+8):          | 13/12/20           |                  |          |                         |            |           |      |
| Customer*:                                                       | *: BU - 9                                                             | SML (USA) Inc                | Confirmation D          | Date (GMT+8       | ): 13/12/20        | 17 22:22         |          |                         |            |           |      |
|                                                                  | K9999                                                                 | 99 - TEST COMPANY            | Requested Dat           | te*:              | 20/12/20           | 17               |          |                         |            |           |      |
| Contact Person:                                                  |                                                                       |                              |                         |                   |                    |                  |          |                         |            |           |      |
| Mobile #:                                                        |                                                                       |                              |                         |                   |                    |                  |          |                         |            |           |      |
| Customer PO#*:                                                   | Test1                                                                 | 23x                          | Customer Serv           | Customer Service: |                    | ang - Jessica Wa | ana      |                         |            |           |      |
| Retailer PO#:                                                    |                                                                       | IR - 1.CREW Or               |                         |                   | - Jessica          | Wang             |          |                         |            |           |      |
| Main Program:                                                    | JR - J                                                                |                              |                         |                   | N - Norm           | al               |          |                         |            |           |      |
| Order Remarks:                                                   |                                                                       |                              |                         |                   |                    |                  |          |                         |            |           |      |
| Email Notification Li                                            | ist: cesari                                                           | martinez@sml.com             |                         |                   |                    |                  |          |                         |            |           |      |
|                                                                  | and action                                                            |                              |                         |                   |                    |                  |          |                         |            |           |      |
| Billing & Shipment Inform                                        | nation                                                                |                              | Chin To*:               | *** - TECT        | COMBANY            |                  | T Yo     | our last che            | ckpoin     | t to revi | iew  |
| Biii 10 . K                                                      | 22 41 014                                                             |                              | 5mp 10 .                | 122 41 044        |                    |                  | er       | ntire order.            | Once it    | s confir  | m,   |
| Address:                                                         | ISBON FAL                                                             | LS, ME 04252                 | ship to address:        | LISBON FAL        | LS, ME 04252       |                  | pl       | ease click <sup>•</sup> | the "Co    | nfirm" b  | utte |
| Currency*: U                                                     | SD - USA                                                              | Dollar                       | Ship Mode:              |                   |                    |                  | at       | the botton              | n of the   | page.     |      |
|                                                                  |                                                                       |                              | Shipment Remarks:       |                   |                    |                  |          |                         |            |           |      |
| Billing Remarks:                                                 |                                                                       |                              | Packing Instruction:    |                   |                    |                  |          |                         |            |           |      |
| Fixed Item Summany                                               |                                                                       |                              |                         |                   |                    |                  |          |                         |            |           |      |
| Customer Item Cod                                                | le Printer                                                            | Style Desc                   |                         |                   | Product Code (SML) | Style # (SML)    | Qty Unit | Retailer Order Qty      | Add-On Qty | Total Qty |      |
| JCWL 1424                                                        | SML                                                                   | LUDLOW SUIT JACKET MAIN LABE | ELPOINT SURDENIM / BOTT | TOMS LABEL        | JRJRMWH04L         | 001              | PCS      | 11                      | 0          | 11        |      |
|                                                                  |                                                                       | Size Code                    |                         |                   |                    |                  |          | Retailer Order Otv      | Add-On Otv | Total Otv |      |
|                                                                  |                                                                       |                              |                         |                   |                    |                  |          | 11                      | 0          | 11        |      |
|                                                                  |                                                                       |                              |                         |                   |                    |                  |          | 11                      | 0          | 11        |      |

#### E-Platform Order confirmation email after 15 minutes!

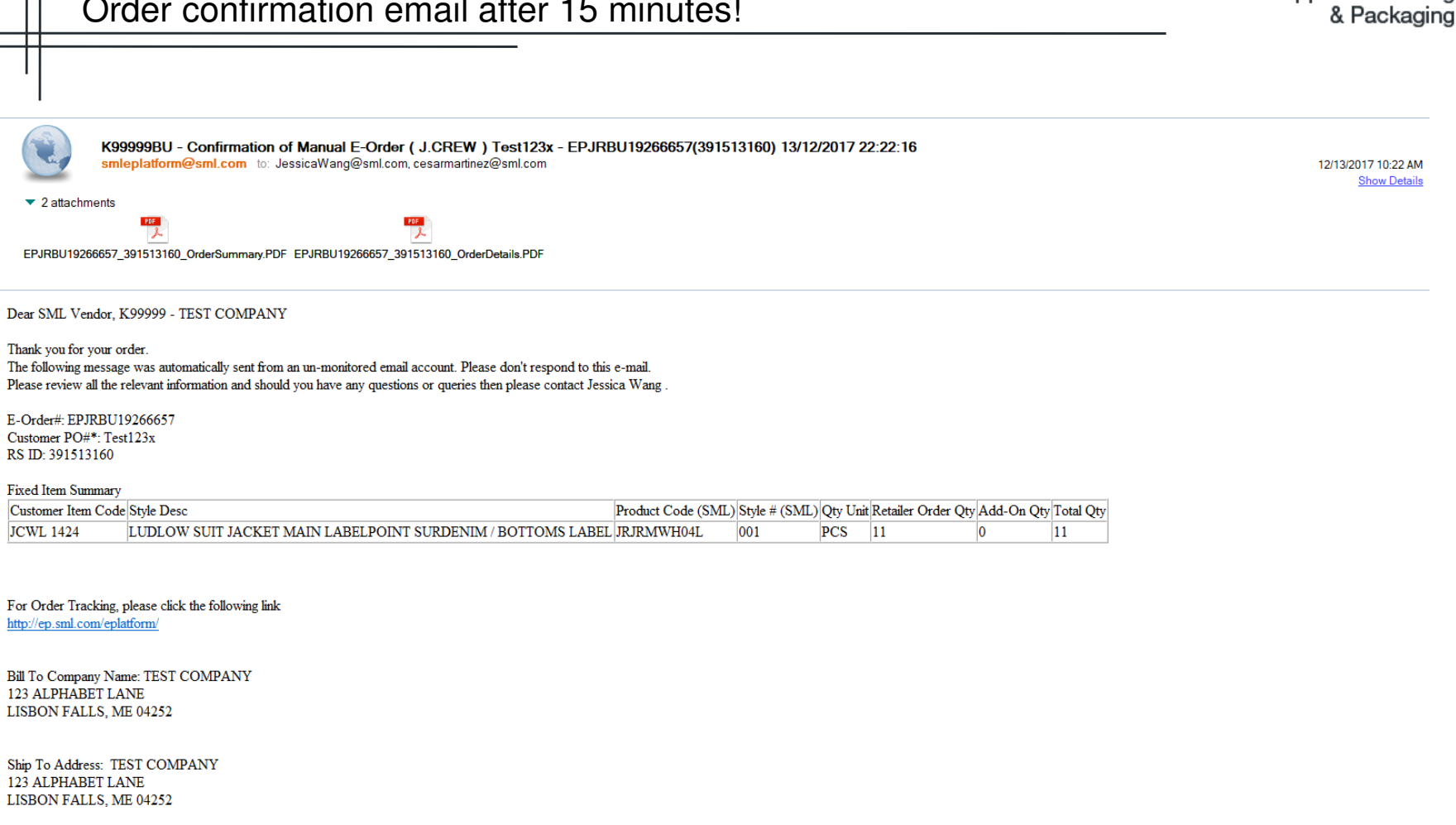

ALL ORDER DETAILS COULD BE REVIEWED AND PRINTED FROM SML WEB SITE. You can keep checking all your label/hang tag order status via web site.

Tel: Fax:

SMIL

**Global Apparel Branding** 

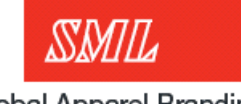

#### E-Platform E-order Advanced tracking

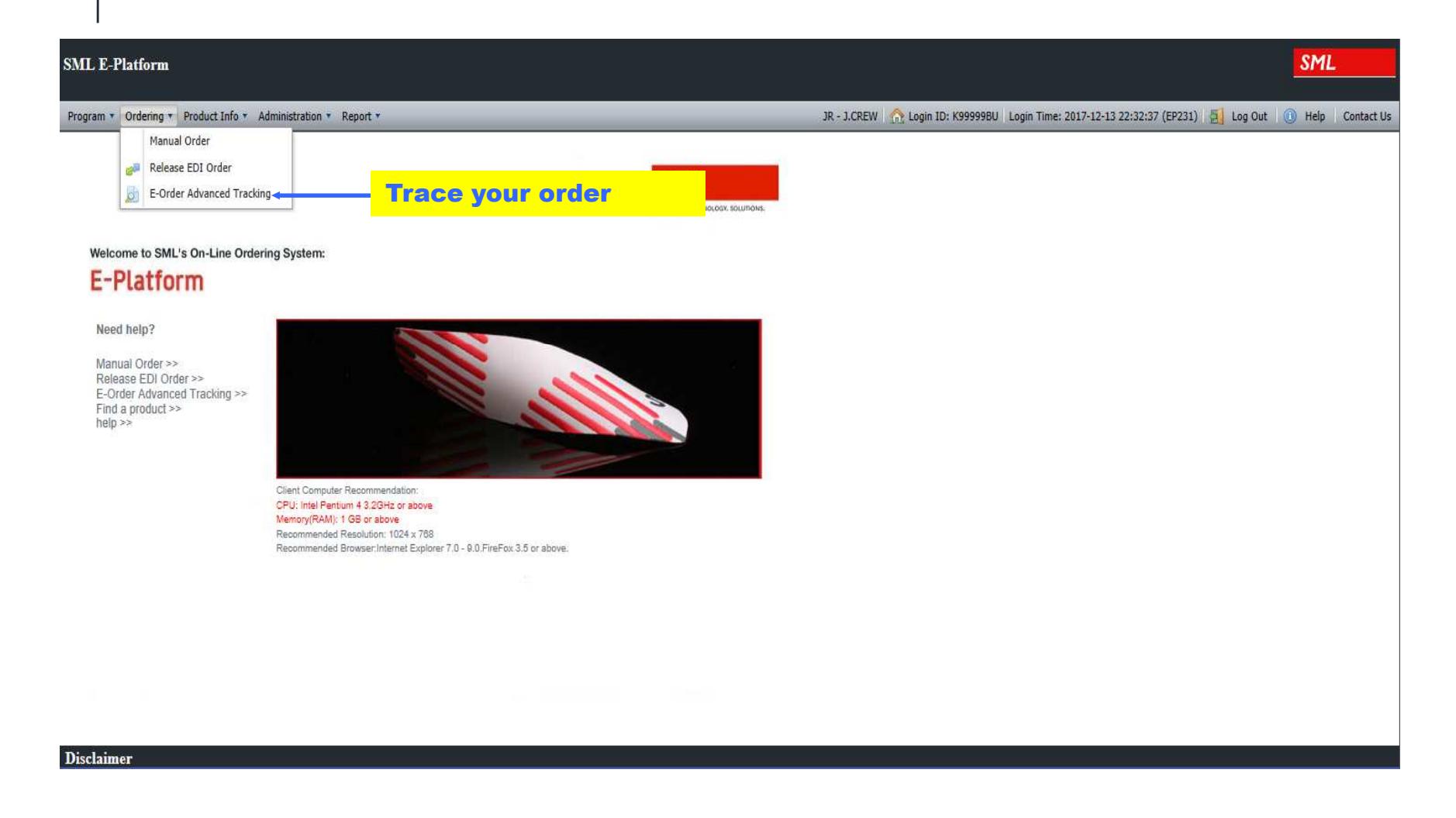

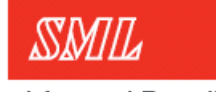

### E-Platform E-order Advanced tracking Cont.

| SML E-Platform                          |                                     |           |                  |                   |               |                         |                 |               |                                              |                   |                | SML               |     |
|-----------------------------------------|-------------------------------------|-----------|------------------|-------------------|---------------|-------------------------|-----------------|---------------|----------------------------------------------|-------------------|----------------|-------------------|-----|
| Program 🔻 Ordering 🔻 P                  | roduct Info 🔹 Administration 💌 Repo | ort 🔻     | _                | _                 | _             | _                       | JR - J.CREW     | /   🏡 Login i | ID: K99999BU   Login Time: 2017-12-13 22:34: | 10 (EP231) 🛛 🛃 Lo | og Out 🛛 🕕     | Help Contact      | Us  |
| Navigation                              |                                     | « E-ORDER | ADVANCED TRACKIN | G                 | _             | _                       | _               | _             |                                              | _                 | _              | _                 |     |
| Search                                  |                                     | ^         | Main Program B   | atch Release Deli | ivery Term Ba | tch So Numt Sub Program | n Supplier Code | Customer Co   | ode Customer Nam Company Nam Customer P      | o# E-Order#       | Status         | Order Type*       | Is  |
| Main Program:                           | JR - J.CREW 💌                       | 1         | JR - J.CREW      |                   |               | JR - J.CREV             | v               | K99999        | BU TEST ACC TEST COMPAI Test123x             | EPJRBU19266       | Confirmed      | N - Normal        | в   |
| Sales Order#:                           |                                     |           |                  |                   |               |                         |                 |               |                                              |                   |                |                   |     |
| Customer Po#:                           | test123x                            |           |                  |                   |               |                         |                 |               |                                              |                   |                |                   |     |
| E-Order#:                               |                                     |           |                  |                   |               |                         |                 |               |                                              |                   |                |                   |     |
| Reference Number:                       |                                     |           |                  |                   |               |                         |                 |               |                                              |                   |                |                   |     |
| Batch Release#:                         |                                     |           |                  |                   |               |                         |                 |               |                                              |                   |                |                   |     |
| Handling Company*:                      | ×                                   |           |                  | Enter             | the PO        | # and                   |                 |               |                                              |                   |                |                   |     |
| Status:                                 | ~                                   |           |                  | press             | search        | 1                       |                 |               |                                              |                   |                |                   |     |
| Order Type*:                            | N - Normal 🗸                        |           |                  |                   |               |                         |                 |               |                                              |                   |                |                   |     |
| Wait for Artwork:                       | All 🗸                               |           |                  |                   |               |                         |                 |               |                                              |                   |                |                   |     |
| Customer Code:                          |                                     |           |                  |                   |               |                         |                 |               | Double                                       | click o           | n              |                   |     |
| Customer Name:                          |                                     |           |                  |                   |               |                         |                 |               | order to                                     | revie             | ~              |                   |     |
| Supplier Code:                          |                                     | 1         |                  |                   |               |                         |                 |               |                                              |                   |                |                   |     |
| Invoice:                                |                                     |           |                  |                   |               |                         |                 |               |                                              |                   |                |                   |     |
| DelNumber:                              |                                     |           |                  |                   |               |                         |                 |               |                                              |                   |                |                   |     |
| Order Create Date<br>From (DD/MM/YYYY): | 01/11/2017                          | L         |                  |                   |               |                         |                 |               |                                              |                   |                |                   |     |
| Order Create Date To<br>(DD/MM/YYYY):   | 13/12/2017                          |           |                  |                   |               |                         |                 |               |                                              |                   |                |                   |     |
| Requested Ship Date                     |                                     |           |                  |                   |               |                         |                 |               |                                              |                   |                |                   |     |
| Requested Ship Date                     | 1                                   |           |                  |                   |               |                         |                 |               |                                              |                   |                |                   |     |
| To:                                     |                                     | ~         |                  |                   |               |                         |                 |               |                                              |                   |                |                   |     |
| <                                       | >                                   | <         | -                | - 11-2 M          | N 8 W         | W.V.                    |                 |               |                                              |                   |                |                   | >   |
| Search                                  |                                     | 1.1.1     | Page 1 of1       | Copy              | y/ReOrder Ad  | tion • View             | _               | _             |                                              | Total 1           | results found. | Current shows 1 · | • 1 |
|                                         |                                     |           |                  |                   |               | 1                       |                 |               |                                              |                   |                |                   |     |
|                                         |                                     |           |                  |                   |               |                         |                 |               |                                              |                   |                |                   |     |
|                                         |                                     |           |                  |                   | Export        | result to E             | ixcel           |               |                                              |                   |                |                   | 1 7 |
|                                         |                                     |           |                  | 5                 | spread        | sheet for r             | eporting        | 3             |                                              |                   |                |                   | 13  |

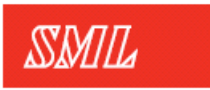

# E-order Advanced tracking Cont.

| rder Information        |                  |                  |                              |                      |                         |                   |                  |          |                    |            |           |
|-------------------------|------------------|------------------|------------------------------|----------------------|-------------------------|-------------------|------------------|----------|--------------------|------------|-----------|
| General Information     |                  |                  |                              |                      |                         |                   |                  |          |                    |            |           |
| E-Order#:               | : EPJRBU19266657 |                  | Order Status:                |                      | Confirme                | d                 |                  |          |                    |            |           |
| Issuer:                 |                  | BU TE            | EST ACCOUNT                  | Creation Date        | (GMT+8):                | 13/12/20          | 17 22:01         |          |                    |            |           |
| Handling Compar         | ny*:             | BU - 9           | SML (USA) Inc                | Confirmation         | Date (GMT+8             | ): 13/12/20       | 17 22:22         |          |                    |            |           |
| Customer*:              |                  | K9999            | 99 - TEST COMPANY            | Requested Da         | te*:                    | 20/12/20          | 17               |          |                    |            |           |
| Contact Person:         |                  |                  |                              | Tel #:               |                         |                   |                  |          |                    |            |           |
| Mobile #:               |                  |                  |                              | Fax #:               |                         |                   |                  |          |                    |            |           |
| Customer PO#*:          |                  | Test1            | 23x                          | Customer Ser         | vice:                   | JessicaWa         | ang - Jessica Wa | ang      |                    |            |           |
| Retailer PO#:           |                  |                  |                              | Salesman:            |                         | - Jessica         | Wang             |          |                    |            |           |
| Main Program:           |                  | JR - J           | .CREW                        | Order Type*:         |                         | N - Norm          | al               |          |                    |            |           |
| Order Remarks:          |                  |                  |                              |                      |                         |                   |                  |          |                    |            |           |
| Email Notification      | n List:          | cesar            | martinez@sml.com             |                      |                         |                   |                  |          |                    |            |           |
| Billing & Shipment Info | ormatio          | n                |                              |                      |                         |                   |                  |          |                    |            |           |
| Bill To*:               | К999             | <br>99 - TI      | EST COMPANY                  | Ship To*:            | To*: *** - TEST COMPANY |                   |                  |          |                    |            |           |
| Address:                | 123 A            | ALPHAE<br>On Fal | BET LANE<br>LS, ME 04252     | ship to address:     |                         |                   | eview            |          |                    |            |           |
| Currency*:              | USD              | - USA            | Dollar                       | Ship Mode:           | itered                  | item(s) ordered   |                  |          |                    |            |           |
|                         |                  |                  |                              | Shipment Remarks:    | item                    |                   |                  |          |                    |            |           |
| Billing Remarks:        |                  |                  |                              | Packing Instruction: |                         |                   |                  |          |                    |            |           |
| Fixed Item Summary      |                  |                  |                              |                      |                         |                   |                  |          |                    |            |           |
| Customer Item C         | ode P            | rinter           | Style Desc                   |                      |                         | Reduct Code (SML) | Style # (SML)    | Qty Unit | Retailer Order Qty | Add-On Qty | Total Qty |
| JCWL 1424               | 5                | 5ML              | LUDLOW SUIT JACKET MAIN LABE | POINT SURDENIM / BOT | TOMS LABEL              | JRJRMWH04L        | 001              | PCS      | 11                 | 0          | 11        |
|                         |                  |                  | Size Code                    |                      |                         |                   |                  |          | Retailer Order Qty | Add-On Qty | Total Qty |
|                         |                  |                  |                              |                      |                         |                   |                  |          | 11                 | 0          | 11        |

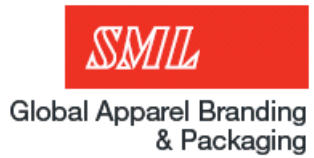

## Thank You!